### 国際シンポジウム開催事業 応募の手順

#### 1 応募要件の確認

趣旨、実施主体、開催対象期間、応募資格などについて確認してください。

# 2 難病医学研究財団のホームページから「公募事業 WEB 応募システム」にア クセスし、応募者情報の新規登録

メールアドレスを入力し、送信された応募者本登録用 URL から、パスワードを設定のうえ、応募者情報を登録してください。

#### 3 「公募事業 WEB 応募システム」ヘログインし、応募申請情報の登録

画面の指示に従い、応募申請情報を入力し登録してください。 なお、応募期間中は何度でも登録内容を編集することができます。

#### 4 申請書(様式1)のダウンロード・印刷

応募申請一覧画面のダウンロードボタンを押下し、登録した応募申請情報(Excel 形式の申請書(様式1))をダウンロードし、印刷してください。

# 5 申請書(様式2・3)のダウンロード・作成・印刷 応募の手順または応募申請情報の登録(編集)画面より、Word 形式の申請書(様 式2・3)をダウンロードのうえ、作成し、印刷(白黒・片面)してください。 審査は白黒印刷で行います。

### 6 申請者印の押印

印刷した申請書(様式1)に申請者印を押印してください。

### 7 郵送

申請書(様式1・2・3)全てのページに応募番号が記入(手書き可)されていることを確認し、財団事務局宛に郵送してください。